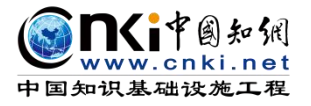

# "中国知网"大学生毕业论文(设计)管理系统

# 用户手册(评阅专家)

同方知网(北京)技术有限公司

教育信息化事业部

# 目录

| 第1部分:       | 系统概述             |          | 1 -   |     |
|-------------|------------------|----------|-------|-----|
| 第2部分:       | 功能模块概述           |          | 3 -   |     |
| 第3部分:       | 使用说明             |          | 4 -   |     |
| <b>—</b> `, | 登录系统和用户设置        |          | 4 -   |     |
|             | 1、登录系统           |          | 4 -   | XAT |
|             | 2、首次登录强制修改密码     |          | 4 -   |     |
|             | 3、绑定微信(绑定成功后支持扫- | 一扫登录系统)  | 5 -   |     |
|             | 4、微信消息订阅         |          | 6 -   |     |
|             | 5、用户设置           |          | 6 -   |     |
|             | 6、电子签名           |          | 6 -   |     |
| `,          | 查看通知公告           |          | 8 -   |     |
| 三、          | 参与开题答辩/中期答辩/预答辩  |          |       |     |
| 四、          | 评阅学生             |          | 8 -   |     |
| 五、          | 参与毕业论文(设计)答辩     |          | - 9 - |     |
| 六、          | 推优管理             | 1.20     | 10 -  |     |
|             | 1、院系级推优评审        | <u> </u> | 10 -  |     |
|             | 2、校级推优评审         |          | 11 -  |     |
|             |                  |          |       |     |
|             |                  |          |       |     |
|             |                  |          |       |     |
|             |                  | $-X^{1}$ |       |     |
|             | _                | Y Y Y    |       |     |
|             | ·                |          |       |     |
|             |                  |          |       |     |
|             | X                |          |       |     |
|             |                  |          |       |     |
|             |                  |          |       |     |
|             |                  |          |       |     |
|             |                  |          |       |     |
|             |                  |          |       |     |
|             | -7/1             |          |       |     |
| X           |                  |          |       |     |
|             |                  |          |       |     |
|             |                  |          |       |     |
| (47)        |                  |          |       |     |
|             |                  |          |       |     |
|             |                  |          |       |     |
|             |                  |          |       |     |
|             |                  |          |       |     |
|             |                  |          |       |     |
|             |                  |          |       |     |
|             |                  |          |       |     |
|             |                  |          |       |     |
|             |                  |          |       |     |
|             |                  | I        |       |     |
|             |                  |          |       |     |

# 第1部分:系统概述

"中国知网"毕业论文(设计)管理系统,以云服务方式,面向高校学生毕业论文(设 计)管理业务,为"校-院二级管理部门、专业负责人、指导教师、学生"等各类人员,提 供全流程在线服务和管理功能,是集"业务管理-知识服务-诚信教育-文档检测-数据分析和 存档"于一体的全过程质量管理服务平台。

系统采用"云服务"模式,支持 PC 端和微信小程序端服务,包括"全过程业务管理" "学术不端文献检测""知识服务""学术规范与科研诚信教育""学生电子档案盒"和"信 息统计与大数据分析"等功能模块。

系统设置的用户账号类型分"管理员""教师"和"学生",设置的角色(角色名称支持个性化配置)包括:

- ◆ 学校管理员
- ◆ 院系管理员(教学秘书)
- ◆ 书记
- ◆ 院长
- ◆ 专业负责人
- ◆ 指导教师
- ◆ 第二导师
- ◆ 评阅专家
- ◆ 督导专家
- ◆ 自定义审核人
- ◆ 答辩委员会
- ◆ 答辩录入员
- 学生

系统设置的业务流程包括九大阶段:

- ◆ 1、使用前准备阶段
- ◆ 2、师生双选阶段
- ◆ 3、下任务书和开题阶段
- ◆ 4、写作过程阶段
- ◆ 5、文档提交/检测阶段

- ◆ 6、评阅阶段
- ◆ 7、答辩阶段
- ◆ 8、推优阶段
- ♦ 9、存档阶段

支持流程自定义(启用、禁用、调换顺序等),满足各高校不同的业务流程使用需求。 在上述各业务流程和阶段内,系统提供了多项功能模块:后台配置、系统使用前设置、 预选题目方向、拟题报题、达成师生双选、题目修改、任务书、开题报告、被分配审核、开 题答辩、文献综述、外文译文、学生中期检查、指导记录、答疑安排、超时提交、过程督导、 前期工作检查、中期工作检查、后期工作检查、中期考评、规范审查、毕业论文(设计)提 交、毕业论文(设计)检测、导师评阅、专业负责人评阅、安排评阅专家评阅、第二评阅、 申请答辩、答辩、推优、成绩、信息统计、文档导出、学校抽检等。

# 第2部分:功能模块概述

"评阅专家"角色使用的主要功能模块包括: 

- →→→1 登录系统和用户设置
- →→→2 查看通知公告
- →→→3 参与开题答辩/中期答辩/预答辩

- →→→4 评阅学生
- →→→5 参与毕业论文(设计)答辩
- →→→6 推优管理

# 第3部分:使用说明

## 一、登录系统和用户设置

## 1、登录系统

★第1步:打开登录页面。

★第2步:选择登录方式(账号密码登录或已绑定微信登录)。

★第 3 步: 输入账号密码(选"教师"账号类型)或使用微信"扫一扫"功能登录系

统。

\*用户首次登录仅支持账号密码登录。

| 警开比小小大 (30) | 出、禁锢手法                | 教师 管理员 学生           |
|-------------|-----------------------|---------------------|
| 子土千址化义(汉)   | IT)官庄尔统               | A 満編入用户名            |
| 丙论文展示       | more>>                | 合 输入密码              |
|             | 2023-06-09            | ☑ 我已阅读《隐私政策》和《使用协议》 |
|             | 2020-01-07            | 표 및                 |
| at the      | 2023-06-09 2023-06-09 | "忘记意得?              |
| and a       | 2016-12-01            |                     |

#### ★第 4 步:选择需要进入的学年。

若教师同时归属多院系,需要先选择学院;再选择"评阅专家"角色进入系统。

| 学年: | 2020-2021 | 2017-  | 2018 |
|-----|-----------|--------|------|
| 学院: | 计算机学院     | 人文与艺术系 |      |
| 角色: |           |        |      |
|     | 评阅专家      | 第二导师1  |      |

## 2、首次登录强制修改密码

★第1步:使用初始账号密码登录成功。

★第 2 步: 修改密码(须与初始密码不同),成功后会自动退出系统。

★第3步:使用新修改的密码重新登录。

\*非首次登录无须该项操作。

## 3、绑定微信(绑定成功后支持扫一扫登录系统)

使用账号密码登录成功后:

★第1步: 鼠标放在右上角个人信息处,点击下拉菜单中的"绑定微信",打开绑定

返回

| 2020-2021<br>评阅专家(院系:计算机… |
|---------------------------|
| ⑦ 个人信息维护                  |
| ☑ 修改密码                    |
| 🧐 绑定微信                    |
| ▶ 系统公告                    |
|                           |

★第2步:打开微信,扫一扫进行绑定。

微信登录绑定 当前账户还未绑定微信,扫一扫该二维码,绑定成功后系统将支持您使用微信直接登录 微信登录 使用微信扫一扫登录 "同方知网毕业设计论文管理系统" \*将账号与微信绑定成功后,下次登录支持扫码登录系统。

|                                                                                                    |                          | 🛇 微信消息提醒 🛛 🕥 小                                               |
|----------------------------------------------------------------------------------------------------|--------------------------|--------------------------------------------------------------|
| 🖯 KYEXBOSSAM                                                                                                   | 口学校                      | 账号密码登录 已绑定微信登录                                               |
| 大学生毕业论文(设计)管                                                                                                   | 理系统                      | 微信登录                                                         |
|                                                                                                    |                          |                                                              |
| 优秀论文展示                                                                                                    | more>>                   |                                                              |
| August 1                                                                                                    | 2023-06-09               |                                                              |
|                                                                                                    | 2020-01-07<br>2023-06-09 | E A CARLES                                                   |
|                                                                                                    | 2023-06-09               | <b>清弦教教堂</b>                                                 |
| and and a second second second second second second second second second second second second second second se | 2016-12-01               | E145 W5 2 765                                                |
|                                                                                                    |                          | 使用做信扫一扫登录<br>"同方知网毕业设计论文管理系统"                                |
|                                                                                                    |                          | 请使用已经绑定的微信号, <del>————————————————————————————————————</del> |

### 4、微信消息订阅

登录页面鼠标移到右上角"微信消息提醒"处,出现二维码,使用微信扫一扫关注"知 网诚信平台"公众号,关注成功后在公众号内进行消息订阅操作(可选消息推送的时间段)。

|          | ☆ 微信消息提醒     愛 小程序     小程序                                                                                                    |
|----------|----------------------------------------------------------------------------------------------------|
| 账号密码登录   | <ul> <li>■</li> <li>■</li></ul> |
| Α 请输λ田户名 |                                                                                                    |

## 5、用户设置

用户设置可以进行密码修改和进行个人信息维护。

| 1 |   |        |   |
|---|---|--------|---|
|   | 8 | 用户设置   | ^ |
|   |   | 修改密码   |   |
|   |   | 个人信息维护 |   |

6、电子签名

若需要启用电子签名功能,请在"用户设置-个人信息维护"页面进行。 上传电子签名支持两种方式:

(1)PC 端上传

★第1步:在"用户设置-个人信息维护"页面,点击电子签名项的"启用"按钮,点击"点击上传电子签名"按钮。

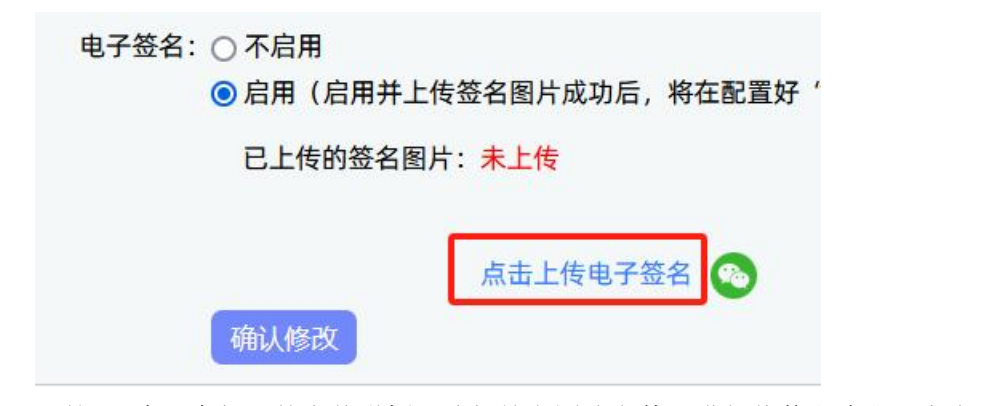

★第 2 步: 在打开的上传弹框,选择签名图片文件,进行裁剪和确认,点击"确定' 保存图片到页面。

★第 3 步: 点击页面的"确认修改"按钮,保存对个人信息的修改。

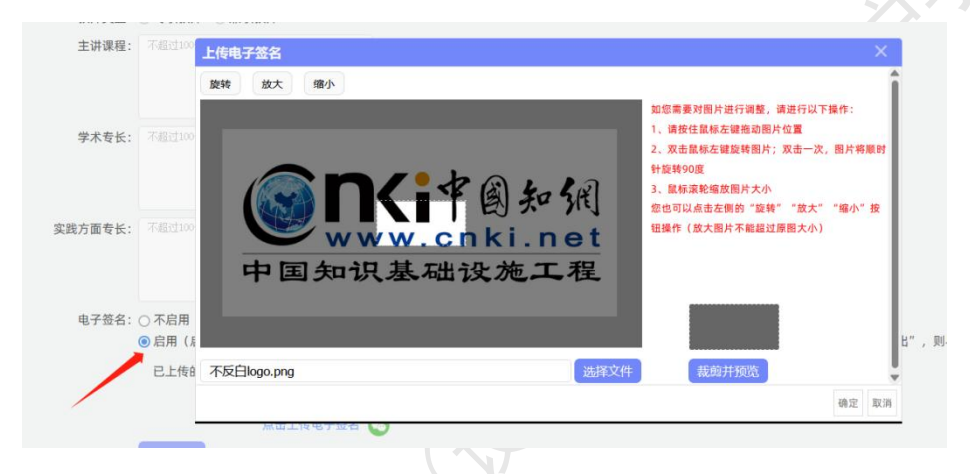

## (2) 微信端上传

★第 1 步: 在"用户设置-个人信息维护"页面,点击电子签名项的"启用"按钮,点 击微信绿色图标。

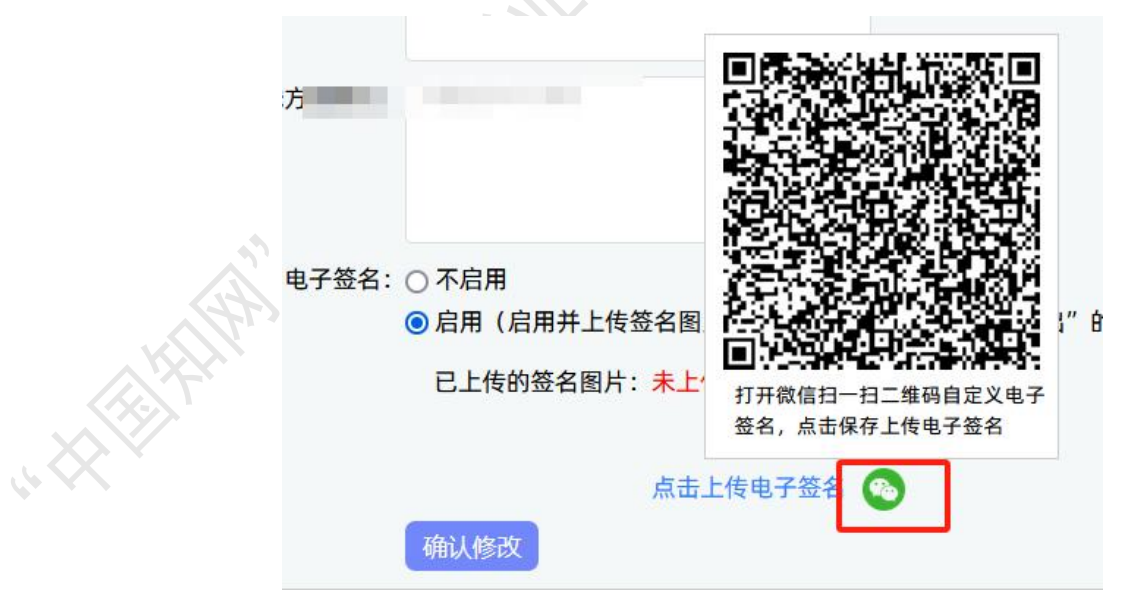

★第 2 步:打开微信"扫一扫"功能,扫描页面上的二维码图片,在手机上的触屏签 名板上,进行手写签名。点击"保存"后完成上传。

★第3步:点击页面的"确认修改"按钮,保存对个人信息的修改。

\*只有当启用并上传了电子签名图片后,后续才能成功导出电子签名图片。

#### 二、查看通知公告

评阅专家可以在系统登录页查看公开范围内的通知公告内容。

登录成功后,可以在"首页管理-通知公告"内查看全部有权限查看的通知公告内容

| 公告  | 常用资料下载 | 第六种公告类型 | 通知公告2 | 常见问题解答(FAQ) |  |  |
|-----|--------|---------|-------|-------------|--|--|
|     |        |         |       |             |  |  |
| 1.2 |        |         |       |             |  |  |
| •   |        |         |       |             |  |  |
| 1   |        |         |       |             |  |  |
|     |        |         |       |             |  |  |
|     |        |         |       |             |  |  |

#### 三、参与开题答辩/中期答辩/预答辩

\*若根据学校的设置,需进行开题答辩、中期答辩或者预答辩环节,且院系已经安排了答辩组,需要该教师参与,则教师可以参与到"开题/中期/预答辩"中。

★第1步: 查看我参加的开题/中期/预答辩。

|        | 各 开题答辩     | ^ <u>&amp;</u> | ,中期答辩     |                 | ⑤ 预答辩        | ^ |
|--------|------------|----------------|-----------|-----------------|--------------|---|
|        | 1000       |                |           |                 | inere in the |   |
|        | 查看我参加的开题答辩 |                | 查看我参加的中期省 | <b>答辩</b>       | 查看我参加的预答辩    |   |
|        | ★第 2 步:线下参 | 参与开题答辨         | 辩、中期答辩或   | <b> 戊</b> 者预答辩。 |              |   |
| 四、评阅学生 |            |                |           |                 |              |   |
| 1/2/1/ | *若院系分配该教师  | 币为评阅专制         | 家,则教师可以   | J.在此页面进行        | 行相关操作。       |   |
|        | ★第 1 步:选择  | "评审答辩利         | 和成绩管理-评[  | 阅学生"打开          | 页面。          |   |
| × .    | 為 评审答辩和成约  | 责管理 へ          |           |                 |              |   |
|        | 评阅学生       |                |           |                 |              |   |

★第 2 步:如学校开启了多次评阅专家成绩评分,则评阅专家可能需要进行多轮评阅。 在列表上方筛选栏,选择评阅专家轮次,可选"一轮评阅"或"二轮评阅",点击"查询" 按钮,则列表展示的为对应评阅轮次的学生。默认选择"一轮评阅"。

| 评阅专家轮次 松评词 ~ 全部                                | ~                         |
|------------------------------------------------|---------------------------|
| 尋出Excel表格 →                                    | -5                        |
| <ul> <li>学生姓名(学号) 题目 教师姓名 职称 一轮评阅专;</li> </ul> | 家姓名 一轮评阅专家成绩 我的评分 权重 操作   |
| 评阅专家轮次: 二 <b>轮评阅</b> ◇ 全部<br>○ 食商              |                           |
| 每出Excel表格 ~                                    |                           |
| □ 学生姓名(学号) 题目 教师姓名 职称 二轮评Ⅰ<br>(教师编号) 职称        | 阅专家姓名 二轮评阅专家成绩 我的评分 权重 操作 |

★第 3 步:选择需要评审评分的学生,点击"查看详情"进入详情页面(若需要查看 权重,点击"查看权重"按钮即可)。

| 权重   | 操作   |
|------|------|
| 查看权重 | 查看详情 |

★第 4 步: 录入评阅专家成绩、评语等内容, 点击提交。

|                  | 请按照您    | 所在学校有法 | 关要求输入     | 成绩,    | 请输)   |
|------------------|---------|--------|-----------|--------|-------|
| 评 <mark>语</mark> |         |        |           |        |       |
|                  |         |        |           |        |       |
|                  |         |        |           |        |       |
|                  |         |        |           |        |       |
| 添加附件             | F传有关附件. | 支持附件格式 | t为doc. do | cx. pd | f. wp |
| 1999 HILL        |         | ~      |           |        |       |

\*录入评审结果后,如开启了草稿成绩模式,支持保存为草稿。如正式提交后,评阅专 家成绩将不支持修改。

\*若配置了分项打分表,则评分时将会分项打分,系统自动计算总分。

## 五、参与毕业论文(设计)答辩

\*当安排了评阅专家参与答辩,则需要进行系列操作。

★第1步:选择"评审答辩和成绩管理-查看我的答辩组和学生"打开页面查看被安排 参与的答辩情况。

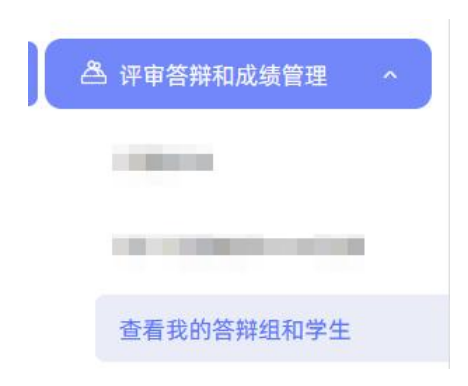

★第2步:线下参加答辩。

★第3步:查看我的答辩组学生成绩。

| 信息提示您被安排参加[2]个组的答辩 |             |  |  |  |  |
|--------------------|-------------|--|--|--|--|
| ▷ 答辩安排             | 查看我的答辩组学生成绩 |  |  |  |  |

#### 六、推优管理

系统目前支持"普通推优模式"和"推荐-评审推优模式"2种不同模式,根据学校启 用的不同模式,教师的操作不同。如学校开启"推荐-评审推优"模式,开启"专家评审" 功能模块并安排该教师进行评审,则该教师可从"推优管理-优秀论文情况"页面进入,进 行各项操作。评审推优分为校级和院系级。

#### 1、院系级推优评审

★第 1 步:如院系安排该评阅专家进行院系级推优评审,则该教师可打开"推优管理-优秀论文情况(院系级)"页面进行操作。

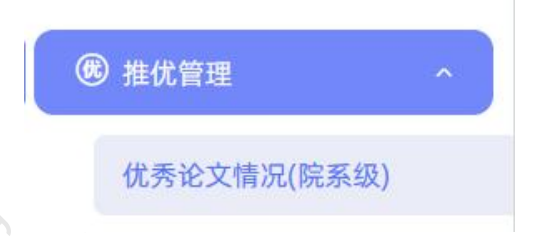

★第 2 步: 在列表中选择要评阅的学生, 点击操作栏中的"查看详情"进入评审页面。

| 状态                                                | 我的评分<br>(院系级) | 专家综合评分<br>(院系级) | 操作   |
|---------------------------------------------------|---------------|-----------------|------|
| 学生未申请<br>指导教师未推荐<br>专业负责人未推荐<br>教学秘书未推荐<br>院长1未推荐 | 等待录入          | 等待录入            | 查看详情 |

★第3步:在评阅专家推荐处,输入评分、评语等内容,点击"提交"完成评审。

| 评分     |                        |
|--------|------------------------|
|        | 请输入0-100的正整数,支持保留1位小数; |
| *测试推优1 | 共输入 0 字符               |
|        |                        |
|        |                        |
|        |                        |
| 添加附件:  | 上传有关的附件,上传的文件将以附件的形式显示 |
|        | 浏览                     |

\*此页面填写内容可由学校后台自定义设置,因此页面展示内容可能不同,请注意。

★第 4 步: 评审完成后返回列表,可查看我的评分及专家综合评分。评阅专家可再次 进入详情页面修改评分、评语等内容。

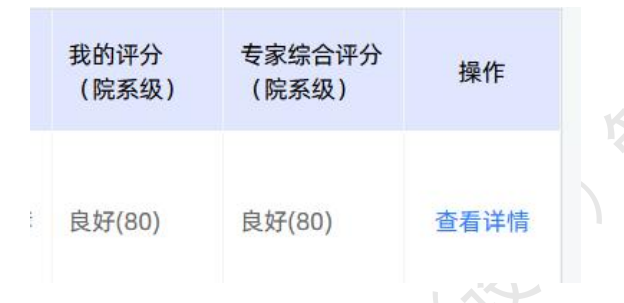

#### 2、校级推优评审

★第1步:如学校安排该评阅专家进行校级推优评审,则该教师可打开"推优管理-优秀论文情况(校级)"页面进行操作。

| Æ | 推优管理 | ^ |
|---|------|---|
|   |      |   |
|   |      |   |

★第 2 步: 在列表中选择要评阅的学生, 点击操作栏中的"查看详情"进入评审页面。

| 状态                                                | 我的评分<br>(校级) | 专家综合评分<br>(校级) | 操作   |
|---------------------------------------------------|--------------|----------------|------|
| 学生未申请<br>指导教师未推荐<br>专业负责人未推荐<br>教学秘书未推荐<br>院长1未推荐 | 等待录入         | 等待录入           | 查看详情 |

★第 3 步: 在评阅专家推荐处, 输入评分、评语等内容, 点击"提交"完成评审。

| 评分     |                       |
|--------|-----------------------|
|        | 请输入0-100的正整数,支持保留1位小数 |
| * 推优校级 | 平语 共输入 0 字符           |
|        |                       |
|        |                       |
|        |                       |
| 添加附件:  | 上传有关的附件,上传的文件将以附件的形式显 |
|        | 31115                 |

\*此页面填写内容可由学校后台自定义设置,因此页面展示内容可能不同,请注意。

★第 4 步: 评审完成后返回列表,可查看我的评分及专家综合评分。评阅专家可再次 进入详情页面修改评分、评语等内容。

|     | 我的评分<br>(校级) | 专家综合评分<br>(校级) | 操作   | 1 |
|-----|--------------|----------------|------|---|
|     | 优秀(90)       | 优秀(90)         | 查看详情 |   |
|     |              |                |      |   |
|     |              |                |      |   |
| AH) | 1            |                |      |   |
|     |              |                |      |   |